# ISE ةيامح ةلاح ءاطخأ فاشكتسأ ةيفيك ةرفوتم ريغ تاهيبنت اهحالصإو

### تايوتحملا

<u>ةمدقملا</u> المحالصاو عاطخألا فاشكتساو ققحتلا:

## ەمدقملا

ةصخلم تامولعم ةحول يساسألا لوؤسملل (GUI) ةيموسرلا مدختسملا ةمجاو نمضتت ةعاس لكل ةقداصملاو ةركاذلاو (CPU) ةيزكرملا ةجلاعملا ةدحو لوصو تالباح ضرعت ماظنلل ةيضاملا ةعاس 24 رادم يلع.

يف ةدقع لك ةطساوب اهؤاشنإ متي يتلا syslog لئاسر ةطساوب تانايبلا هذه كيرحت متي قئاقد 5 لك ةبقارملا دقع ىلإ اهميلست متيو رشنلا.

قئاقد 5 اەتدم غلبت يتلا ەذە دراوملا مادختسإ ماقرأ طسوتم عيمجتب ةبقارملا دقع موقت ماظنلا صخلم تامولعم ةحول يف ضرعلل ةعاسلا رادم ىلع كلذ دعب اەباسح متي يتلاو.

| I SYSTEM S     | ΒQΧ                                                  |                      |  |  |
|----------------|------------------------------------------------------|----------------------|--|--|
| 1 node(s)      |                                                      | All - 24HR -         |  |  |
| ise24FCS 📄 CPU | Time: 2019-02-26 03:00:00 to 04:00:00<br>Memory: 60% | thentication Latency |  |  |
|                |                                                      |                      |  |  |

ةعومجم ىلإ تانايبلا ەذە لاسراب اضيأ كل حمسيس يذلاو) اذە مكحي يذلا نيوكتاا نوكي ماظنلا تايئاصحإ < ليجستلا تائف < ليجستلا < ةرادالا تحت (قيجراخلا syslog

| cisco Identity Services Engine                                                                                                    | Home                                                                                                    | ▸ Operations                | ✓ Administration          |  |
|----------------------------------------------------------------------------------------------------|----------------------------------------------------------------------------------------------------|-----------------------------|---------------------------|--|
| ✓ System → Identity Management                                                                                                    | Network Resources     Device                                                                                                    | Portal Management pxGrid Se | ervices                   |  |
| Deployment Licensing                                                                                                    | es  Logging  Maintenance                                                                                                    | Upgrade    Backup & Resto   | ore Admin Access Settings |  |
| Deployment Licensing Certificate<br>Local Log Settings<br>Remote Logging Targets<br>Logging Categories<br>Message Catalog<br>Debug Log Configuration<br>Collection Filters | es Logging Categories List > Syste<br>Logging Category<br>Name System S<br>Log Severity Level INFO<br>(Log leve<br>Local Logging<br>Targets Availabl<br>Profiler<br>Secure | Upgrade > Backup & Resto    | Selected:                 |  |
|                                                                                                    | Save Reset                                                                                                    | *                           |                           |  |

لجستس ةدقع لك نأ ىلإ اذه ريشي ،يلحملا ليجستلا رايتخالاا ةناخ نيكمت عم يأو ةبقارملا دقع ىلإ ةخسن لاسرا عم اهب صاخلا localStore/iseLocalStore.log فلم ىلإ ايلحم ةدقعل يضارتفالا مسالا وه LogCollector .نيوكتلا اذه يف ددحم رخآ دعب نع ليجست فده ،ةبقارم يتدقع ىلع يوتحت كب ةصاخلا رشنلا ةيلمع تناك اذإ .ةيساسألاا ةبقارملا قرادإ ،فادهألا ةمئاق نم ققحتلل .انه ددحم فدهك اجردم LogCollector2 ىرت نأ اضيأ عقوتتسف دعب نع ليجست فروت فرويا الميالي من المالي الميال الميال الميال الميار الم

#### اهحالصإو ءاطخألا فاشكتساو ققحتلا:

اەليجستو قئاقد 5 لك لئاسرلا ەذە لسرت رشنلا ةيلمع يف ةدقع لك ىرت نأ عقوتت ايلحم.

ليغشت كنكمي ةدقعلا يف:

70000 ةظحالم | localStore/iseLocalStore.log ليجستاا قيبطت راهظإ #

syslog. هذه ءاشنإب لعفلاب موقت ةدقعلا تناك اذإ ام ةعجارمل

متي يتلا لئاسرلا هذه اضياً ىرت ناً بجي ،ةبقارملا ةدقع ىلع DEBUG يف عمجملاً عم ربع اهعيمجت:

# show logging application collector.log | ةظحالم 70000

ةبقارملا دقع ىلع.

ام اضيأ ةمزحلا طاقتلاا فشكي نأ بجيف ،نمآلا لااصتالل ليجستلا فده نيوكت متي مل اذإ ءانيم udp ىلع لاصتإ ريصقتلا .ةبقارملا دقع ىلإ تانايبلا لاسراب موقت ةدقعلا تناك اذإ 20514. اهعيمجت بولطملا تانايبلا:

< ءاطخألا حيحصت لجس نيوكت < ليجست < ةرادإلاا تحت **عمجم ءاطخأ حيحصت** نيكمتب مق دقعلا ةبقارم.

اەل ةحصلا ةلاح تاەيبنت ءاشنإ متي يتلا ةدقعلاو ةبقارملا ةدقع ىلع ةمزحلا طقتلت.

ةمجرتاا مذه لوح

تمجرت Cisco تايان تايانق تال نم قعومجم مادختساب دنتسمل اذه Cisco تمجرت ملاعل العامي عيمج يف نيم دختسمل لمعد يوتحم ميدقت لقيرشبل و امك ققيقد نوكت نل قيل قمجرت لضفاً نأ قظعالم يجرُي .قصاخل امهتغلب Cisco ياخت .فرتحم مجرتم اممدقي يتل القيفارت عال قمجرت اعم ل احل اوه يل إ أم اد عوجرل اب يصوُتو تامجرت الاذة ققد نع اهتي لوئسم Systems الما يا إ أم الا عنه يل الان الانتيام الال الانتيال الانت الما